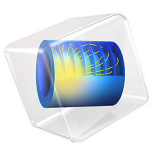

# Homogenizing a Heterogeneous Electrode Model

# Introduction

This example demonstrates how to calculate the effective transport properties of a heterogeneous 3D geometry of an nickel manganese cobalt (NMC) electrode. The effective flux parameter is then used to create a representative homogenized 1D model of the NMC electrode.

By homogenizing, memory requirements and computational times are reduced by orders of magnitude.

See also the *Heterogeneous NMC Electrode* tutorial for how to define the corresponding heterogeneous model.

# Model Definition

Figure 1 shows the 3D geometry generated from tomography data (Ref. 1) using a Model Method. The geometry consists of one separator domain, one domain representing the porous conductive binder, and number of particle domains. How the geometry is created is documented in the *Heterogeneous Electrode Geometry Generation* tutorial.

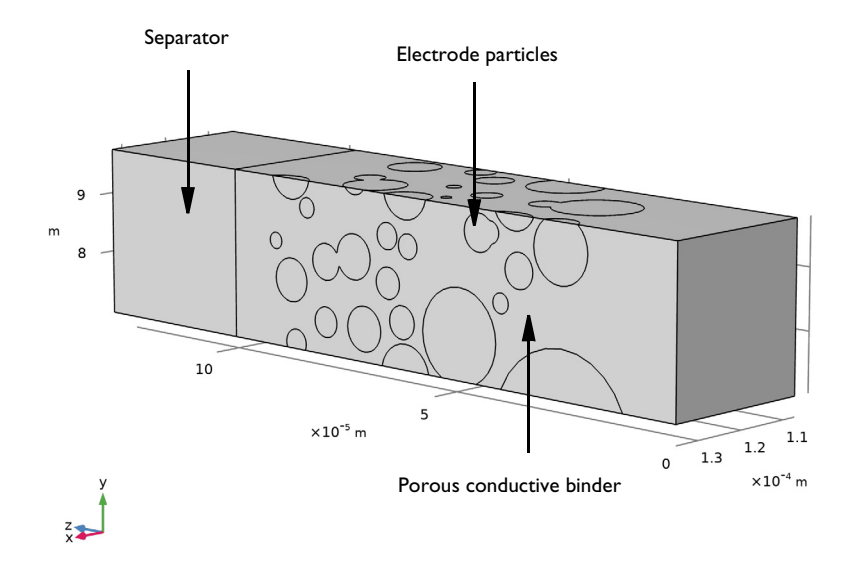

Figure 1: Model geometry.

#### MODEL FOR CALCULATING EFFECTIVE TRANSPORT PARAMETERS

The homogenized model of the NMC electrode uses one single domain to define all transport processes occurring in the electrode and electrolyte phases. The homogenized equations make use of effective (volume-averaged) transport parameters, which are calculated by multiplying the diffusivity and conductivities of the porous conductive binder by an effective flux parameter  $f_{\rm eff}$ . This parameter is also sometimes referred to as the McMullin number (Ref. 2).

The effective flux parameter will depend on both the volume fraction,  $\epsilon$ , and the tortuosity,  $\tau$ , of the porous conductive binder domain according to

$$f_{\rm eff} = \frac{\varepsilon}{\tau} \tag{1}$$

For a homogeneous domain (i.e. with no particles present) with volume fraction and tortuosity both equal to unity,  $f_{\text{eff}} = 1$ .

To calculate the effective transport coefficient for the porous conductive domain, we will solve for the Laplace equation (i.e. a diffusion equation with the diffusion coefficient equal to unity) using the dependent variable u.

$$-\nabla \cdot \nabla u = 0 \tag{2}$$

in the porous conductive binder domain together with the boundary conditions

$$u = 0 \tag{3}$$

at the boundary facing the separator and

$$u = 1 \tag{4}$$

at the boundary facing the NMC current collector.

By integrating the flux in the solved model at the NMC current collector boundary, our effective flux parameter  $f_{elec}$  can be calculated as

$$f_{\rm eff} = L_{\rm elec} \int_{A} -\nabla u \cdot \mathbf{n} dA \tag{5}$$

### HOMOGENIZED BATTERY MODEL

Figure 2 shows the 1D homogenized model geometry.

#### 3 | HOMOGENIZING A HETEROGENEOUS ELECTRODE MODEL

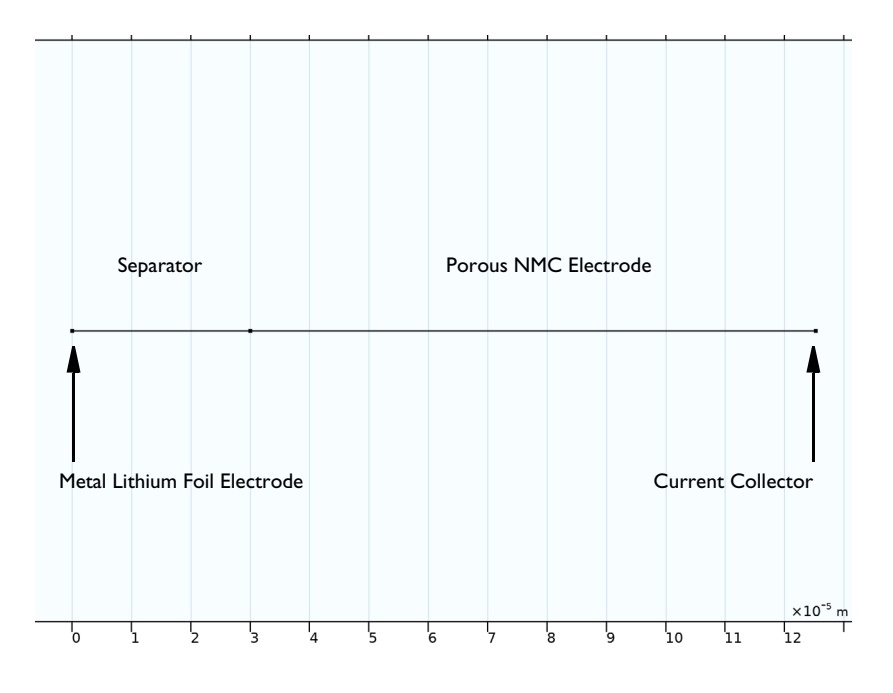

Figure 2: 1D geometry used in the homogenized model.

The model is defined using the **Lithium-Ion Battery** interface similarly to the *Heterogeneous NMC Electrode* tutorial, with the following differences:

- The **Porous Electrode** node is used to define the homogenized mixture of electrode particles, binder and electrolyte material of the electrode, considering the volume fractions of the electrode and electrolyte phases in the 3D geometry and the effective flux parameter  $f_{\rm eff}$ .
- A **Porous Electrode Reaction** child node to the **Porous Electrode** defines the equilibrium potential, and the electrode kinetics using a specific surface area parameter based on the 3D geometry.
- The diffusion of solid lithium is solved for using an extra dimension defined by the **Particle Intercalation** child node to the **Porous Electrode**, using an average particle radius that was calculated by the model method when creating the 3D geometry. (In the *Heterogeneous NMC Electrode* tutorial a separate **Transport of Diluted Species** interface was used to model the intercalated lithium diffusion.)

For more details on this homogenized 1D approach to lithium battery cell modeling, see the *1D Isothermal Lithium-Ion Battery* tutorial.

Similarly to the heterogeneous tutorial, two simulations are run: A 2C discharge from 100% state-of-charge (SOC), and an electrochemical impedance spectroscopy (EIS) simulation at 50% SOC.

Results and Discussion

Figure 3 shows the Laplacian flux through the porous conductive binder domain. Integrating the flux on the boundary and using Equation 5 results in the value  $f_{\text{eff}}$ =0.55.

Streamline: Gradient of u

```
m 8 6 x 10<sup>-3</sup> m 4 2 0 1.3 x 10<sup>-4</sup> m
```

Figure 3: Flux through the porous conductive binder domain when solving for the Laplace equation.

Figure 4 shows the 2C discharge curve of the battery, and compares the result to the heterogeneous model. The resulting discharge voltages of the two models match well during the discharge, apart from the final part of the discharge, where diffusion limitations of intercalated lithium in the largest particles of the heterogeneous model result in a faster drop of the discharge voltage. (Increasing the average radius parameter of the homogeneous model about 20% will make the two curves more or less overlap in this case.)

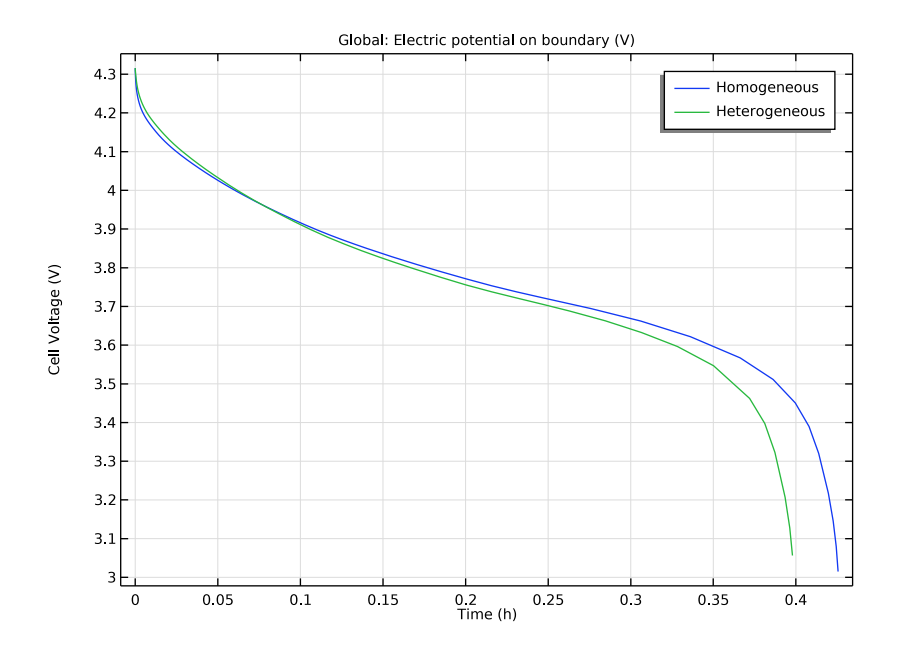

Figure 4: 2C discharge curves comparing the results from the homogenized model to the original heterogeneous model.

Figure 5 shows the Nyquist plot from the EIS simulation, compared to the heterogeneous model results. The two semi-circles, related to the charge transfer, more or less overlap,

whereas the approx 45° tail, related to the intercalated lithium diffusion, show larger differences between the two models.

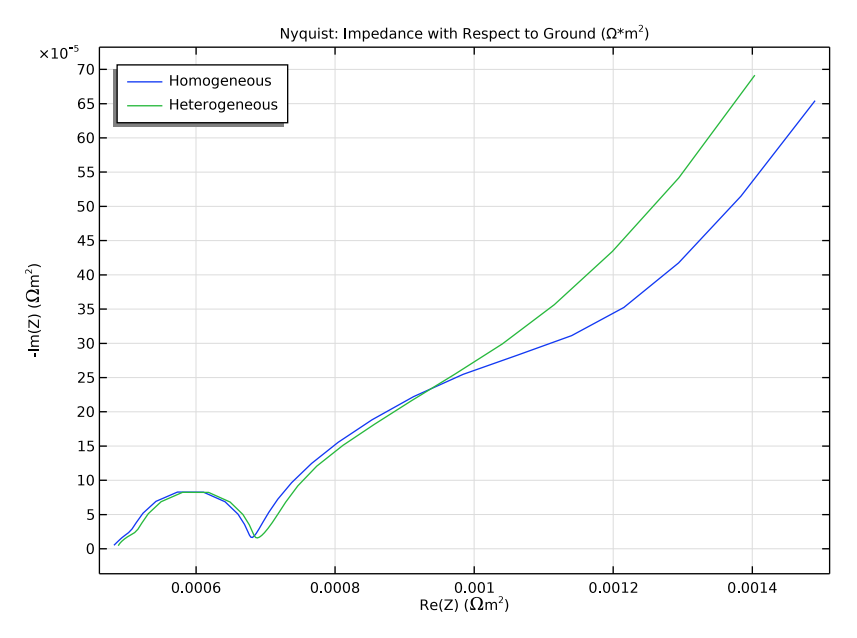

Figure 5: Nyquist plot from the EIS simulations at 50% lithiation of the NMC particles, comparing the results of the homogeneous model to the original heterogeneous model.

# Reference

1. M.Ebner, F. Geldmacher, F. Marone, M. Stampanoni, and V. Wood, "X-Ray Tomography of Porous, Transition Metal Oxide Based Lithium Ion Battery Electrodes," *Adv. Energy Mater.*, vol. 3, pp. 845–850, 2013. See also supporting information at https://onlinelibrary.wiley.com/doi/abs/10.1002/aenm.201200932

2. A. Schmidt, E. Ramani, T. Carraro, J. Joos, A. Weber, M. Kamlah, and E. Ivers-Tiffée, "Understanding Deviations between Spatially Resolved and Homogenized Cathode Models of Lithium-Ion Batteries", *Energy Technol.* 2021, 2000881

**Application Library path:** Battery\_Design\_Module/Batteries,\_Heterogeneous/ nmc\_electrode\_homogenization

#### APPLICATION LIBRARIES

- I From the File menu, choose Application Libraries.
- In the Application Libraries window, select Battery Design Module>Batteries, Heterogeneous>nmc\_electrode\_geometry in the tree.
- 3 Click **Open**.

### GEOMETRY I

- I In the Model Builder window, expand the Component I (compl) node.
- 2 Right-click Component I (compl)>Geometry I and choose Build All.

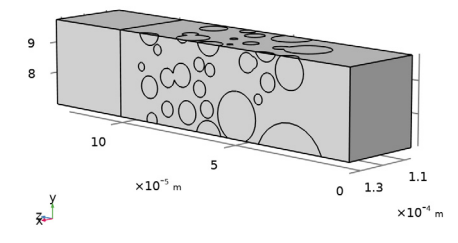

**3** Click the **Wireframe Rendering** button in the **Graphics** toolbar.

### ADD PHYSICS

- I In the Home toolbar, click 🙀 Add Physics to open the Add Physics window.
- 2 Go to the Add Physics window.
- 3 In the tree, select Mathematics>Classical PDEs>Laplace Equation (lpeq).
- 4 Click Add to Component I in the window toolbar.
- 5 In the Home toolbar, click 🙀 Add Physics to close the Add Physics window.

#### LAPLACE EQUATION (LPEQ)

- I In the Settings window for Laplace Equation, locate the Domain Selection section.
- 2 From the Selection list, choose Porous Conductive Binder.

## Dirichlet Boundary Condition I

I Right-click Component I (compl)>Laplace Equation (lpeq) and choose Dirichlet Boundary Condition. 2 Select Boundary 18 only.

# Dirichlet Boundary Condition 2

- I In the Physics toolbar, click 🔚 Boundaries and choose Dirichlet Boundary Condition.
- **2** Select Boundary **3** only.
- **3** In the **Settings** window for **Dirichlet Boundary Condition**, locate the **Dirichlet Boundary Condition** section.
- 4 In the *r* text field, type 1.

# MESH I

- I In the Model Builder window, under Component I (compl) click Mesh I.
- 2 In the Settings window for Mesh, locate the Sequence Type section.
- 3 From the list, choose User-controlled mesh.

# Size

- I In the Model Builder window, under Component I (compl)>Mesh I click Size.
- 2 In the Settings window for Size, click to expand the Element Size Parameters section.
- 3 In the Maximum element size text field, type hmax.
- 4 In the Minimum element size text field, type hmin.
- 5 Click 📗 Build All.

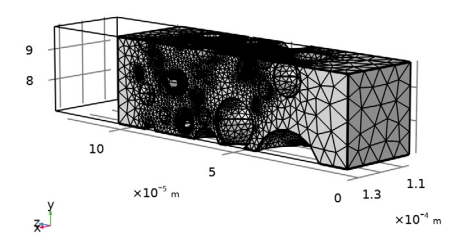

# ADD STUDY

- I In the Home toolbar, click  $\sim_1^{\circ}$  Add Study to open the Add Study window.
- 2 Go to the Add Study window.
- 3 Find the Studies subsection. In the Select Study tree, select General Studies>Stationary.
- 4 Click Add Study in the window toolbar.
- 5 In the Home toolbar, click  $\stackrel{\text{res}}{\longrightarrow}$  Add Study to close the Add Study window.

# STUDY I

In the **Home** toolbar, click **= Compute**.

# RESULTS

Dependent Variable u

Inspect the default plot for the dependent variable u.

- I In the **Settings** window for **3D Plot Group**, type Dependent Variable u in the **Label** text field.
- 2 In the Dependent Variable u toolbar, click **O** Plot.

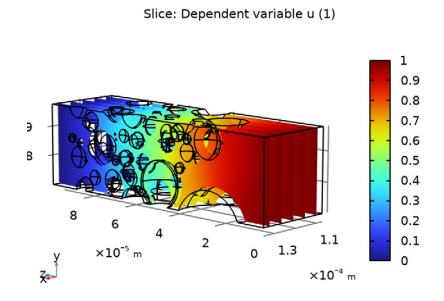

#### Flux

Create a streamline plot of the flux (Figure 3) as follows:

- I In the Home toolbar, click 🚛 Add Plot Group and choose 3D Plot Group.
- 2 In the Settings window for 3D Plot Group, type Flux in the Label text field.

#### Streamline 1

- I Right-click Flux and choose Streamline.
- **2** Select Boundary 18 only.
- 3 In the Settings window for Streamline, locate the Coloring and Style section.
- 4 Find the **Point style** subsection. From the **Type** list, choose **Arrow**.
- 5 In the Flux toolbar, click 💿 Plot.

#### Surface 1

- I In the Model Builder window, right-click Flux and choose Surface.
- 2 In the Settings window for Surface, locate the Expression section.
- **3** In the **Expression** text field, type **1**.
- 4 Locate the Coloring and Style section. From the Coloring list, choose Uniform.

- 5 From the Color list, choose Green.
- 6 Click to expand the Title section. From the Title type list, choose None.

#### Selection I

- I Right-click Surface I and choose Selection.
- 2 In the Settings window for Selection, locate the Selection section.
- 3 From the Selection list, choose Particle Surfaces.
- **4** In the **Flux** toolbar, click **I** Plot.

### Surface 2

- I In the Model Builder window, right-click Flux and choose Surface.
- 2 In the Settings window for Surface, locate the Expression section.
- **3** In the **Expression** text field, type **1**.
- 4 Locate the Coloring and Style section. From the Coloring list, choose Uniform.
- **5** From the **Color** list, choose **Gray**.
- 6 Locate the Title section. From the Title type list, choose None.

#### Selection I

- I Right-click Surface 2 and choose Selection.
- 2 Select Boundaries 1, 2, and 18 only.
- **3** In the **Flux** toolbar, click **I** Plot.

#### Flux

- I In the Model Builder window, under Results click Flux.
- 2 In the Settings window for 3D Plot Group, locate the Plot Settings section.
- **3** Clear the **Plot dataset edges** check box.
- 4 In the Flux toolbar, click 💿 Plot.

# Surface Average - Effective Flux Factor

Calculate the effective flux factor through the porous conductive binder as follows:

- I In the Results toolbar, click <sup>8,85</sup><sub>e-12</sub> More Derived Values and choose Average> Surface Average.
- 2 In the Settings window for Surface Average, type Surface Average Effective Flux Factor in the Label text field.
- **3** Select Boundary **3** only.

- 4 Click Replace Expression in the upper-right corner of the Expressions section. From the menu, choose Component I (compl)>Laplace Equation>dflux.u Boundary flux down direction 1/m.
- **5** Locate the **Expressions** section. In the table, enter the following settings:

| Expression     | Unit | Description           |
|----------------|------|-----------------------|
| dflux.u*L_elec | 1    | Effective flux factor |

## 6 Click **= Evaluate**.

Make a note of the derived value in **Table 2**, and add the corresponding f\_eff parameter to use in the homogenized model as follows:

#### **GLOBAL DEFINITIONS**

#### **Geometry Parameters**

- I In the Model Builder window, under Global Definitions click Geometry Parameters.
- 2 In the Settings window for Parameters, locate the Parameters section.
- **3** In the table, enter the following settings:

| Name  | Expression | Value | Description           |
|-------|------------|-------|-----------------------|
| f_eff | 0.554      | 0.554 | Effective flux factor |

# Electrode Parameters

Import some additional parameters for the homogenized model.

- I In the Home toolbar, click Pi Parameters and choose Add>Parameters.
- **2** In the **Settings** window for **Parameters**, type Electrode Parameters in the **Label** text field.
- **3** Locate the **Parameters** section. Click *b* Load from File.
- 4 Browse to the model's Application Libraries folder and double-click the file nmc\_electrode\_parameters.txt.

#### ROOT

The homogenized 1D model is placed in a separate component.

# ADD COMPONENT

In the Model Builder window, right-click the root node and choose Add Component>ID.

#### **GEOMETRY 2**

Interval I (i1)

- I In the Model Builder window, under Component 2 (comp2) right-click Geometry 2 and choose Interval.
- 2 In the Settings window for Interval, locate the Interval section.
- 3 From the Specify list, choose Interval lengths.
- **4** In the table, enter the following settings:

| Lengths (m) |  |  |
|-------------|--|--|
| L_sep       |  |  |
| L_elec      |  |  |

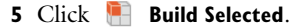

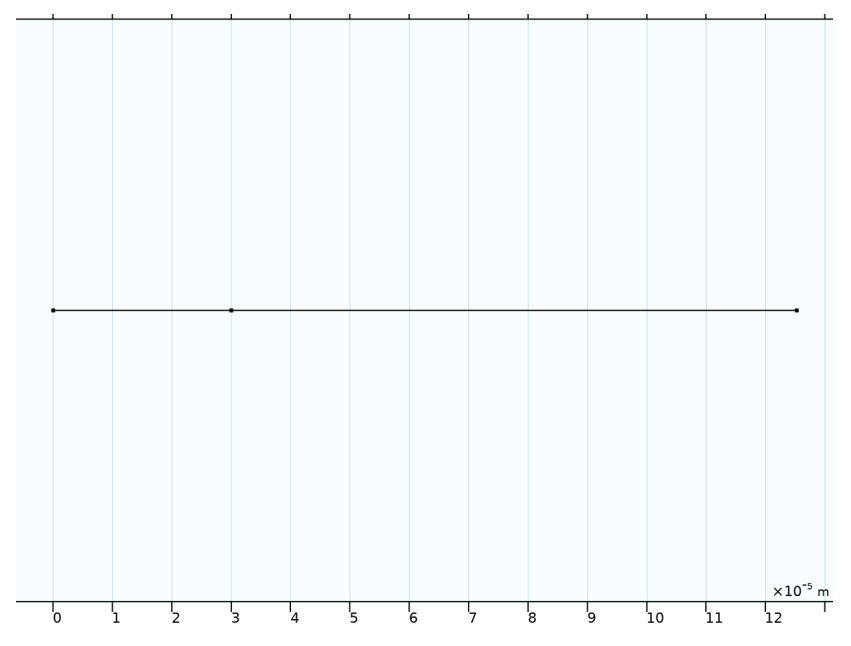

# ADD PHYSICS

- I In the Home toolbar, click 🙀 Add Physics to open the Add Physics window.
- 2 Go to the Add Physics window.
- 3 In the tree, select Electrochemistry>Batteries>Lithium-Ion Battery (liion).
- 4 Click Add to Component 2 in the window toolbar.

5 In the Home toolbar, click 🖄 Add Physics to close the Add Physics window.

## ADD MATERIAL

- I In the Home toolbar, click 🙀 Add Material to open the Add Material window.
- 2 Go to the Add Material window.
- 3 In the tree, select Battery>Electrodes>NMC 111, LiNi0.33Mn0.33Co0.3302 (Positive, Liion Battery).
- 4 Right-click and choose Add to Component 2 (comp2).
- 5 In the tree, select Battery>Electrodes>Lithium Metal, Li (Negative, Li-ion Battery).
- 6 Right-click and choose Add to Component 2 (comp2).
- 7 In the tree, select Battery>Electrolytes>LiPF6 in 3:7 EC:EMC (Liquid, Li-ion Battery).
- 8 Right-click and choose Add to Component 2 (comp2).
- 9 In the Home toolbar, click 🙀 Add Material to close the Add Material window.

# MATERIALS

Lithium Metal, Li (Negative, Li-ion Battery) (mat2)

- I In the Settings window for Material, locate the Geometric Entity Selection section.
- 2 From the Geometric entity level list, choose Boundary.
- **3** Select Boundary 1 only.

#### LiPF6 in 3:7 EC:EMC (Liquid, Li-ion Battery) (mat3)

- I In the Model Builder window, click LiPF6 in 3:7 EC:EMC (Liquid, Li-ion Battery) (mat3).
- 2 In the Settings window for Material, locate the Geometric Entity Selection section.
- **3** From the Selection list, choose All domains.

#### LITHIUM-ION BATTERY (LIION)

- I In the Model Builder window, under Component 2 (comp2) click Lithium-Ion Battery (liion).
- 2 In the Settings window for Lithium-Ion Battery, locate the Cross-Sectional Area section.
- **3** In the  $A_c$  text field, type A\_cross.

# Separator 1

- I In the Physics toolbar, click Domains and choose Separator.
- 2 Select Domain 1 only.
- 3 In the Settings window for Separator, locate the Porous Matrix Properties section.

4 In the  $\varepsilon_l$  text field, type epsl\_sep.

# Porous Electrode 1

- I In the Physics toolbar, click Domains and choose Porous Electrode.
- **2** Select Domain 2 only.
- 3 In the Settings window for Porous Electrode, locate the Electrode Properties section.
- **4** From the  $\sigma_s$  list, choose **User defined**. In the associated text field, type sigma\_s.
- **5** Locate the **Porous Matrix Properties** section. In the  $\varepsilon_s$  text field, type eps\_particles.
- **6** In the  $\varepsilon_1$  text field, type eps\_1\_b\*eps\_binder.
- 7 Locate the Effective Transport Parameter Correction section. From the Electrolyte conductivity list, choose User defined. In the f<sub>1</sub> text field, type f\_eff\* (eps\_1\_b^1.5).
- 8 From the Electrical conductivity list, choose User defined. In the  $f_s$  text field, type f\_eff.
- 9 From the Diffusion list, choose User defined. In the f<sub>Dl</sub> text field, type f\_eff\* (eps\_1\_b^1.5).

Particle Intercalation 1

- I In the Model Builder window, click Particle Intercalation I.
- 2 In the Settings window for Particle Intercalation, locate the Material section.
- 3 From the Particle material list, choose NMC 111, LiNi0.33Mn0.33Co0.3302 (Positive, Liion Battery) (matl).
- **4** Locate the **Species Settings** section. In the  $c_{s,init}$  text field, type cs0.
- 5 Locate the Particle Transport Properties section. In the r<sub>p</sub> text field, type rp\_avg\_spheres.

Porous Electrode Reaction 1

- I In the Model Builder window, click Porous Electrode Reaction I.
- 2 In the Settings window for Porous Electrode Reaction, locate the Material section.
- 3 From the Material list, choose NMC 111, LiNi0.33Mn0.33Co0.3302 (Positive, Liion Battery) (matl).
- **4** Locate the **Electrode Kinetics** section. In the  $i_{0,ref}(T)$  text field, type i0\_ref\_NMC.
- 5 Locate the Active Specific Surface Area section. From the Active specific surface area list, choose User defined. In the  $a_v$  text field, type Av\_particles.

Electrode Surface 1

I In the Physics toolbar, click — Boundaries and choose Electrode Surface.

# 2 Select Boundary 1 only.

#### Electrode Reaction 1

- I In the Model Builder window, click Electrode Reaction I.
- 2 In the Settings window for Electrode Reaction, locate the Electrode Kinetics section.
- **3** In the  $i_{0,ref}(T)$  text field, type i0\_ref\_Li.

# Electrode Current I

- I In the Physics toolbar, click Boundaries and choose Electrode Current.
- 2 Select Boundary 3 only.
- 3 In the Settings window for Electrode Current, locate the Electrode Current section.
- **4** In the  $I_{s,total}$  text field, type -I\_1C\*C\_rate.

# **DEFINITIONS (COMP2)**

#### Integration 1 (intop1)

- I In the Definitions toolbar, click 🖉 Nonlocal Couplings and choose Integration.
- 2 In the Settings window for Integration, locate the Source Selection section.
- 3 From the Geometric entity level list, choose Boundary.
- **4** Select Boundary **3** only.
- 5 In the **Operator name** text field, type intop\_nmc\_cc.

# ADD STUDY

I In the Home toolbar, click  $\sim\sim$  Add Study to open the Add Study window.

Solve the homogenized model in a new study. Disable the Laplace equation in this study.

- 2 Go to the Add Study window.
- 3 Find the Studies subsection. In the Select Study tree, select Preset Studies for Some Physics Interfaces>Time Dependent with Initialization.
- 4 Right-click and choose Add Study.
- 5 In the Model Builder window, click the root node.
- 6 In the Home toolbar, click  $\stackrel{\text{rob}}{\longrightarrow}$  Add Study to close the Add Study window.

#### STUDY 2

#### Step 1: Current Distribution Initialization

- I In the Settings window for Current Distribution Initialization, locate the Physics and Variables Selection section.
- 2 In the table, clear the Solve for check box for Laplace Equation (lpeq).
- **3** Click to expand the **Mesh Selection** section. Disabling the mesh in Geometry 1, which is not used by the homogenized model, memory can be saved.
- **4** In the table, enter the following settings:

| Component   | Mesh    |
|-------------|---------|
| Component I | No mesh |

Step 2: Time Dependent

- I In the Model Builder window, click Step 2: Time Dependent.
- 2 In the Settings window for Time Dependent, locate the Study Settings section.
- 3 From the Time unit list, choose h.
- 4 In the **Output times** text field, type range(0,0.1/C\_rate,0.9/C\_rate).
- 5 Locate the Physics and Variables Selection section. In the table, clear the Solve for check box for Laplace Equation (lpeq).
- 6 Click to expand the Mesh Selection section. In the table, enter the following settings:

| Component   | Mesh    |
|-------------|---------|
| Component I | No mesh |

Solution 2 (sol2)

- I In the Study toolbar, click **Show Default Solver**.
- 2 In the Model Builder window, expand the Solution 2 (sol2) node, then click Time-Dependent Solver 1.
- 3 In the Settings window for Time-Dependent Solver, locate the General section.
- 4 From the Times to store list, choose Steps taken by solver.
- 5 Right-click Study 2>Solver Configurations>Solution 2 (sol2)>Time-Dependent Solver I and choose Stop Condition.
- 6 In the Settings window for Stop Condition, locate the Stop Expressions section.
- 7 Click + Add.

8 In the table, enter the following settings:

| Stop expression                                    | Stop if    | Active | Description       |
|----------------------------------------------------|------------|--------|-------------------|
| <pre>comp2.intop_nmc_cc(c omp2.phis)&lt;3[V]</pre> | True (>=1) |        | Stop expression 1 |

9 Locate the Output at Stop section. Clear the Add warning check box.

**IO** In the **Study** toolbar, click **= Compute**.

# RESULTS

Boundary Electrode Potential with Respect to Ground (liion) The discharge voltage is plotted by default.

# I In the Boundary Electrode Potential with Respect to Ground (liion) toolbar, click 💽 Plot.

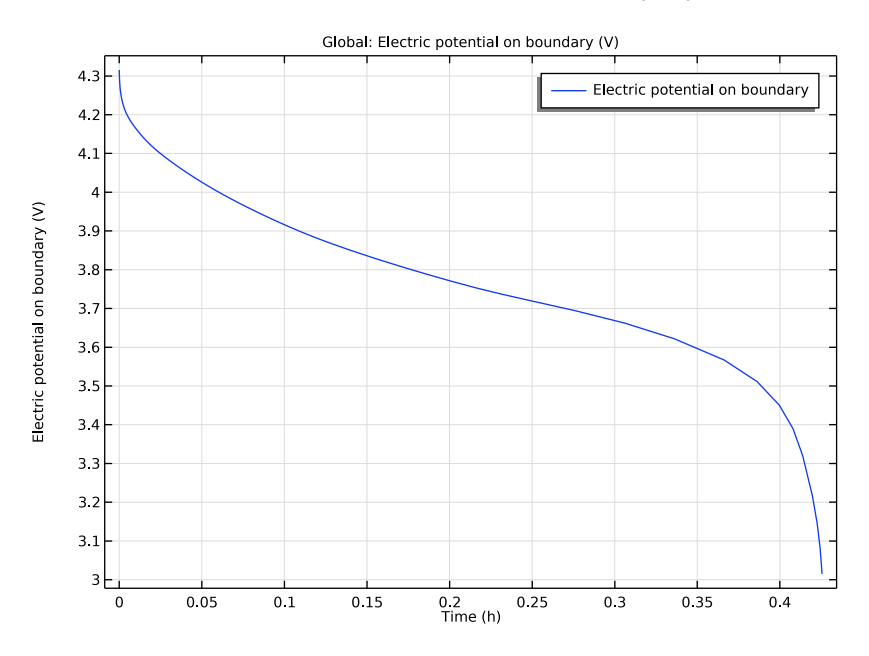

# LITHIUM-ION BATTERY (LIION)

Now start setting up the EIS simulation.

# Porous Electrode 1

In the Model Builder window, under Component 2 (comp2)>Lithium-Ion Battery (liion) click Porous Electrode 1.

#### Porous Matrix Double Layer Capacitance I

- In the Physics toolbar, click Attributes and choose
   Porous Matrix Double Layer Capacitance.
- 2 In the Settings window for Porous Matrix Double Layer Capacitance, locate the Porous Matrix Double Layer Capacitance section.
- **3** In the  $C_{dl}$  text field, type C\_dl\_NMC.
- **4** From the **Double layer area** list, choose **User defined**. In the  $a_{v,dl}$  text field, type Av particles.

#### Electrode Current - Harmonic Perturbation

- I In the Model Builder window, under Component 2 (comp2)>Lithium-Ion Battery (liion) right-click Electrode Current I and choose Duplicate.
- 2 In the Settings window for Electrode Current, type Electrode Current Harmonic Perturbation in the Label text field.
- 3 Locate the **Electrode Current** section. In the  $I_{s,total}$  text field, type 0.

#### Harmonic Perturbation 1

- I In the Physics toolbar, click Attributes and choose Harmonic Perturbation.
- **2** In the **Settings** window for **Harmonic Perturbation**, locate the **Harmonic Perturbation** section.
- 3 In the  $\Delta I_{s,total}$  text field, type I\_1C/20.

# **GLOBAL DEFINITIONS**

#### Electrode Parameters

- I In the Model Builder window, under Global Definitions click Electrode Parameters.
- 2 In the Settings window for Parameters, locate the Parameters section.
- **3** In the table, enter the following settings:

| Name    | Expression   | Value | Description                                                                       |
|---------|--------------|-------|-----------------------------------------------------------------------------------|
| socinit | socmin*0+0.5 | 0.5   | Initial lithiation level, nmc<br>(use 0.5 for EIS study, socmin<br>for discharge) |

#### ADD STUDY

- I In the Home toolbar, click  $\sim\sim$  Add Study to open the Add Study window.
- 2 Go to the Add Study window.

- 3 Find the Studies subsection. In the Select Study tree, select Preset Studies for Some Physics Interfaces>AC Impedance, Initial Values.
- 4 Right-click and choose Add Study.
- 5 In the Model Builder window, click the root node.
- 6 In the Home toolbar, click  $\sim$  Add Study to close the Add Study window.

## STUDY 3

#### Step 1: Frequency Domain Perturbation

- I In the Settings window for Frequency Domain Perturbation, locate the Study Settings section.
- 2 In the Frequencies text field, type 10<sup>range(-2.6,0.2,5)</sup>.
- **3** Locate the **Physics and Variables Selection** section. In the table, clear the **Solve for** check box for **Laplace Equation (lpeq)**.
- 4 Click to expand the Mesh Selection section. In the table, enter the following settings:

| Component   | Mesh    |
|-------------|---------|
| Component I | No mesh |

Current Distribution Initialization

- I In the Study toolbar, click Current Distribution Initialization.
- 2 Right-click Study 3>Step 2: Current Distribution Initialization and choose Move Up.
- **3** In the Settings window for Current Distribution Initialization, locate the **Physics and Variables Selection** section.
- 4 In the table, clear the Solve for check box for Laplace Equation (lpeq).
- 5 Locate the Mesh Selection section. In the table, enter the following settings:

| Component   | Mesh    |
|-------------|---------|
| Component I | No mesh |

6 In the Study toolbar, click **=** Compute.

# RESULTS

Heterogeneous Discharge Data (Imported)

I In the **Results** toolbar, click **Table**.

- 2 In the **Settings** window for **Table**, type Heterogeneous Discharge Data (Imported) in the **Label** text field.
- 3 Locate the Data section. Click Import.
- 4 Browse to the model's Application Libraries folder and double-click the file nmc\_electrode\_heterogeneous\_discharge\_data.txt.

# Heterogeneous EIS Data (Imported)

- I In the **Results** toolbar, click **Table**.
- 2 In the Settings window for Table, type Heterogeneous EIS Data (Imported) in the Label text field.
- 3 Locate the Data section. Click Import.
- 4 Browse to the model's Application Libraries folder and double-click the file nmc\_electrode\_heterogeneous\_eis\_data.txt.

#### Discharge Voltage

- I In the Model Builder window, under Results click Boundary Electrode Potential with Respect to Ground (liion).
- 2 In the Settings window for ID Plot Group, type Discharge Voltage in the Label text field.
- 3 Locate the Plot Settings section. Select the y-axis label check box.
- 4 In the associated text field, type Cell Voltage (V).

#### Table Graph 1

- I Right-click Discharge Voltage and choose Table Graph.
- 2 In the Settings window for Table Graph, locate the Data section.
- 3 From the Table list, choose Heterogeneous Discharge Data (Imported).
- 4 Click to expand the Legends section. Select the Show legends check box.
- 5 From the Legends list, choose Manual.
- 6 In the table, enter the following settings:

#### Legends

#### Heterogeneous

Global I

- I In the Model Builder window, click Global I.
- 2 In the Settings window for Global, click to expand the Legends section.
- 3 From the Legends list, choose Manual.

**4** In the table, enter the following settings:

# Legends

Homogeneous

5 In the Discharge Voltage toolbar, click 💽 Plot.

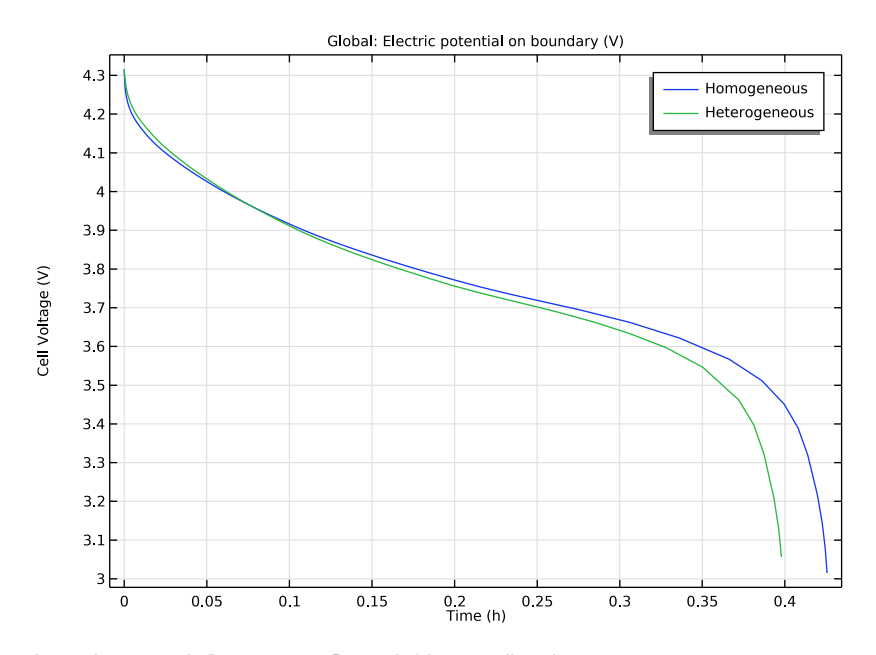

Impedance with Respect to Ground, Nyquist (liion)

We can compare the Nyquist plots from both the heterogeneous and the homogeneous approach (Figure 5).

- I In the Model Builder window, expand the Results>Impedance with Respect to Ground, Nyquist (liion) node, then click Impedance with Respect to Ground, Nyquist (liion).
- 2 In the Settings window for ID Plot Group, locate the Plot Settings section.
- **3** Select the **x-axis label** check box.
- 4 In the associated text field, type Re(Z) (\Omega m<sup>2</sup>).
- 5 Select the y-axis label check box.
- 6 In the associated text field, type -Im(Z) (\Omega m<sup>2</sup>).
- 7 Locate the Legend section. From the Position list, choose Upper left.

Table Graph I

- I Right-click Impedance with Respect to Ground, Nyquist (liion) and choose Table Graph.
- 2 In the Settings window for Table Graph, locate the Data section.
- 3 From the Table list, choose Heterogeneous EIS Data (Imported).
- 4 From the x-axis data list, choose Imaginary Part of Z ( $\Omega^*$ m<sup>2</sup>) Real Part of Z ( $\Omega^*$ m<sup>2</sup>).
- 5 From the Plot columns list, choose Manual.
- 6 In the Columns list, select Column 2.
- 7 Locate the Legends section. Select the Show legends check box.
- 8 From the Legends list, choose Manual.
- **9** In the table, enter the following settings:

#### Legends

Heterogeneous

IO In the Impedance with Respect to Ground, Nyquist (liion) toolbar, click 🗿 Plot.

# Nyquist I

- I In the Model Builder window, click Nyquist I.
- 2 In the Settings window for Nyquist, click to expand the Legends section.
- 3 From the Legends list, choose Manual.
- **4** In the table, enter the following settings:

#### Legends

Homogeneous

5 In the Impedance with Respect to Ground, Nyquist (liion) toolbar, click 💿 Plot.

24 | HOMOGENIZING A HETEROGENEOUS ELECTRODE MODEL